#### How to submit an NSLP Claim

**Step 1**: Please select the applicable claim that will be submitted for reimbursement.

|            |            |            | Staff Quic | ck-Picks   |            |
|------------|------------|------------|------------|------------|------------|
|            |            |            |            |            |            |
| Jul - 2022 | Aug - 2022 | Sep - 2022 | Oct - 2022 | Nov - 2022 | Dec - 2022 |
| Jan - 2023 | Feb - 2023 | Mar - 2023 | Apr - 2023 | May - 2023 | Jun - 2023 |

**Step 2:** Please click the Select button. After doing this, the district's school sites will appear under the View Claim Summary button.

| Select | Revise | <u>Month</u> | <u>Year</u> | <u>Submit</u><br><u>Date</u> | <u>Status</u> | <u>Claim</u><br><u>Lock</u> | <u>Revised</u><br><u>Claim</u> | <u>Processing</u><br><u>Status</u> |
|--------|--------|--------------|-------------|------------------------------|---------------|-----------------------------|--------------------------------|------------------------------------|
| Select | Revise | 9            | 2022        |                              | Incomplete    | Unlocked                    | Original                       | Not Started                        |

#### SFA Parent Claim for Month and Year Requested

Select the latest revision to enter a revised claim

**Step 3**: Please select the applicable site that will be submitting a claim for reimbursement.

View Claim Summary

Site Listing for Current Claim

| Select | <u>Name</u> |                   | <u>Status</u> | <u>Claim Lock</u> | <u>Claim Sub Total</u> | <u>Submit</u> |
|--------|-------------|-------------------|---------------|-------------------|------------------------|---------------|
| Select |             | ES (105)          |               |                   | \$0.00                 |               |
| Select |             | HS (715)          |               |                   | \$0.00                 |               |
| Select |             | MOBILE SITE (M01) |               |                   | \$0.00                 |               |
| 1      |             | -                 |               |                   |                        |               |

Step 4: Please choose NSLP found in the Site claim Data droplist.

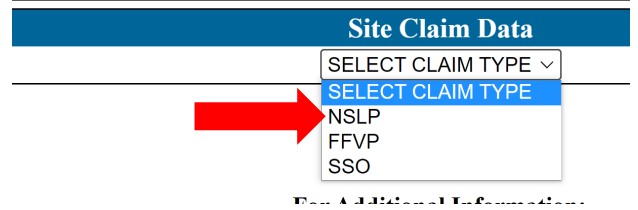

**Step 5:** The school site's claim will appear. Please enter the information required (ex: number of days operated, enrollment, F/R/P numbers, meal counts, etc.). After doing this, please save and certify the claim. After doing this, a time stamp will appear and the save/certify button will be disabled out.

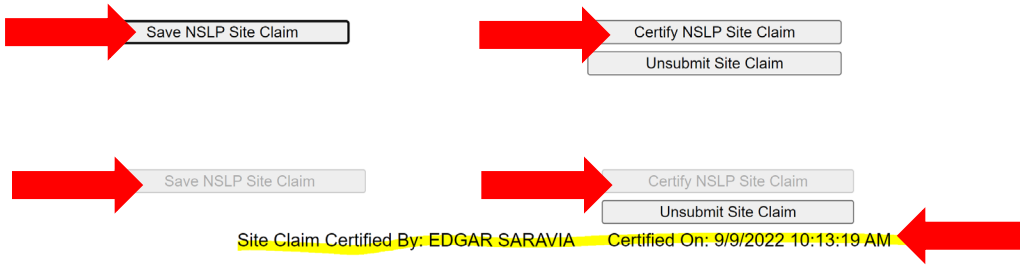

Step 6: Please check that the Submit Date column has dates for every claim that was saved and certified.

| Select | Name |                   | <u>Status</u> | <u>Claim Lock</u> | <u>Claim Sub Total</u> | <u>Submit Date</u> |
|--------|------|-------------------|---------------|-------------------|------------------------|--------------------|
| Select |      | ES (105)          | Complete      | Unlocked          | \$70.80                | 09/09/2022         |
| Select |      | HS (715)          | Complete      | Unlocked          | \$4,875.00             | 09/09/2022         |
| Select |      | MOBILE SITE (M01) |               |                   | \$0.00                 |                    |

**Step 7:** After completing step 6, please click on the View Claim Summary button. The View Claim Summary is an oversiew of all the site claims combined. Please review the claim and see step 8.

|        |             | Site Listing      | for Current   | t Claim           |                        |                    |
|--------|-------------|-------------------|---------------|-------------------|------------------------|--------------------|
| Select | <u>Name</u> |                   | <u>Status</u> | <u>Claim Lock</u> | <u>Claim Sub Total</u> | <u>Submit Date</u> |
| Select |             | ES (105)          | Complete      | Unlocked          | \$70.80                | 09/09/2022         |
| Select |             | HS (715)          | Complete      | Unlocked          | \$4,875.00             | 09/09/2022         |
| Select |             | MOBILE SITE (M01) |               |                   | \$0.00                 |                    |
| 1      |             |                   |               |                   |                        |                    |

View Claim Summary

**Step 8:** After reviewing the claim and if all is correct, then click the Submit button. After doing this, a time stamp will appear and the submit button will be disabled out.

| <u>Claim Man</u> | agement             |                                               |
|------------------|---------------------|-----------------------------------------------|
|                  |                     |                                               |
|                  | Submit              | Print Disbursement                            |
|                  | Print Claim Summary | Use 60 Day Exception                          |
|                  | Print Site Summary  | Override 60 Day Exception                     |
|                  | Unsubmit SFA Claim  |                                               |
| Claim Manag      | gement              |                                               |
|                  | SFA                 | Claim Submitted by: EDGAR SARAVIA on 9/9/2022 |
|                  | Submit              | Print Disbursement                            |
|                  | Print Claim Summary | Use 60 Day Exception                          |
|                  | Print Site Summary  | Override 60 Day Exception                     |
|                  | Unsubmit SFA Claim  |                                               |

The claim is submitted now.

### How to submit an NSLP Claim

Helpful Tips: Here are a few helpful tips to ensure the claim is submitted.

**Tip 1:** If you see Not Started under the Processing Status, then the Child Nutrion State Office has not received the claim. Please review steps 1-8 above.

| Select | Revise | <u>Month</u> | <u>Year</u> | <u>Submit</u><br><u>Date</u> | <u>Status</u> | <u>Claim</u><br><u>Lock</u> | <u>Revised</u><br><u>Claim</u> | <u>Processing</u><br><u>Status</u> |
|--------|--------|--------------|-------------|------------------------------|---------------|-----------------------------|--------------------------------|------------------------------------|
| Select | Revise | 9            | 2022        |                              | Incomplete    | Unlocked                    | Original                       | Not Started                        |

## SFA Parent Claim for Month and Year Requested

Select the latest revision to enter a revised claim

**Tip 2:** If you see To Be Processed under the Processing Status, then, yes, the Child Nutrion State Office has received the claim. In general, claims are processed every Tuesday noon time and deposits are made to district's account the following Friday. Claims are not paid the last full week of each month.

### SFA Parent Claim for Month and Year Requested

| Select | Revise | <u>Month</u> | <u>Year</u> | <u>Submit</u><br><u>Date</u> | <u>Status</u> | <u>Claim</u><br><u>Lock</u> | <u>Revised</u><br><u>Claim</u> | <u>Processing</u><br><u>Status</u> |
|--------|--------|--------------|-------------|------------------------------|---------------|-----------------------------|--------------------------------|------------------------------------|
| Select | Revise | 9            | 2022        | 09/09/2022                   | Certified     | Unlocked                    | Original                       | To Be<br>Processed                 |

Select the latest revision to enter a revised claim

**Tip 3:** If you see Pending Send To Mainframe under the Processing Status, then the claim is in the process of being paid and waiting approval. A claim cannot be revised during this process.

| Select | Revise | <u>Month</u> | <u>Year</u> | <u>Submit</u><br><u>Date</u> | <u>Status</u> | <u>Claim</u><br><u>Lock</u> | <u>Revised</u><br><u>Claim</u> | Processing<br><u>Status</u>     |
|--------|--------|--------------|-------------|------------------------------|---------------|-----------------------------|--------------------------------|---------------------------------|
| Select | Revise | 9            | 2022        | 09/09/2022                   | Certified     | Unlocked                    | Original                       | Pending<br>Send To<br>Mainframe |

# SFA Parent Claim for Month and Year Requested

Select the latest revision to enter a revised claim

**Tip 4:** If you see Sent to Treasurer under the Processing Status, then the claim is approved and is in the process of being deposited. A claim cannot be revised during this process.

| Select | Revise | <u>Month</u> | <u>Year</u> | <u>Submit</u><br><u>Date</u> | <u>Status</u> | <u>Claim</u><br><u>Lock</u> | <u>Revised</u><br><u>Claim</u> | <u>Processing</u><br><u>Status</u> |
|--------|--------|--------------|-------------|------------------------------|---------------|-----------------------------|--------------------------------|------------------------------------|
| Select | Revise | 9            | 2022        | 09/09/2022                   | Certified     | Unlocked                    | Original                       | Sent to<br>Treasurer               |

# SFA Parent Claim for Month and Year Requested

Select the latest revision to enter a revised claim

**Tip 5:** If you see Finished under the Processing Status, then the Child Nutrion State Office has deposited this reimbursement into your district's account. A claim can be revised after this process.

SFA Parent Claim for Month and Year Requested

| Select Revise | <u>Month</u> | Year | <u>Submit</u><br><u>Date</u> | <u>Status</u> | <u>Claim</u><br><u>Lock</u> | <u>Revised</u><br><u>Claim</u> | <u>Processing</u><br><u>Status</u> |
|---------------|--------------|------|------------------------------|---------------|-----------------------------|--------------------------------|------------------------------------|
| Select Revise | 9            | 2022 | 09/09/2022                   | Approved      | Unlocked                    | Original                       | Finished                           |

Select the latest revision to enter a revised claim